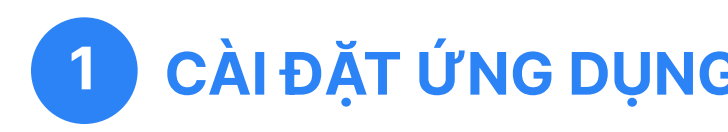

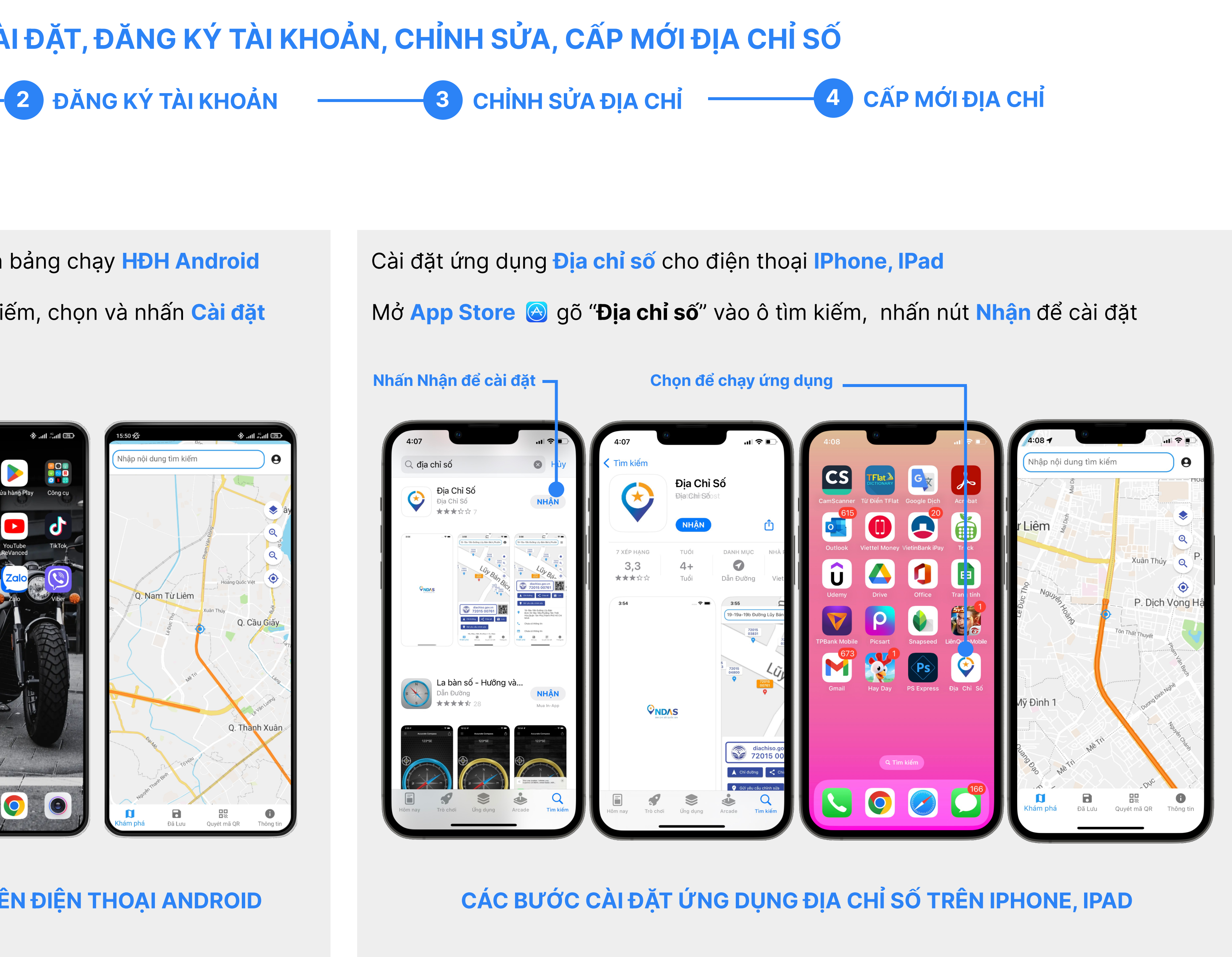

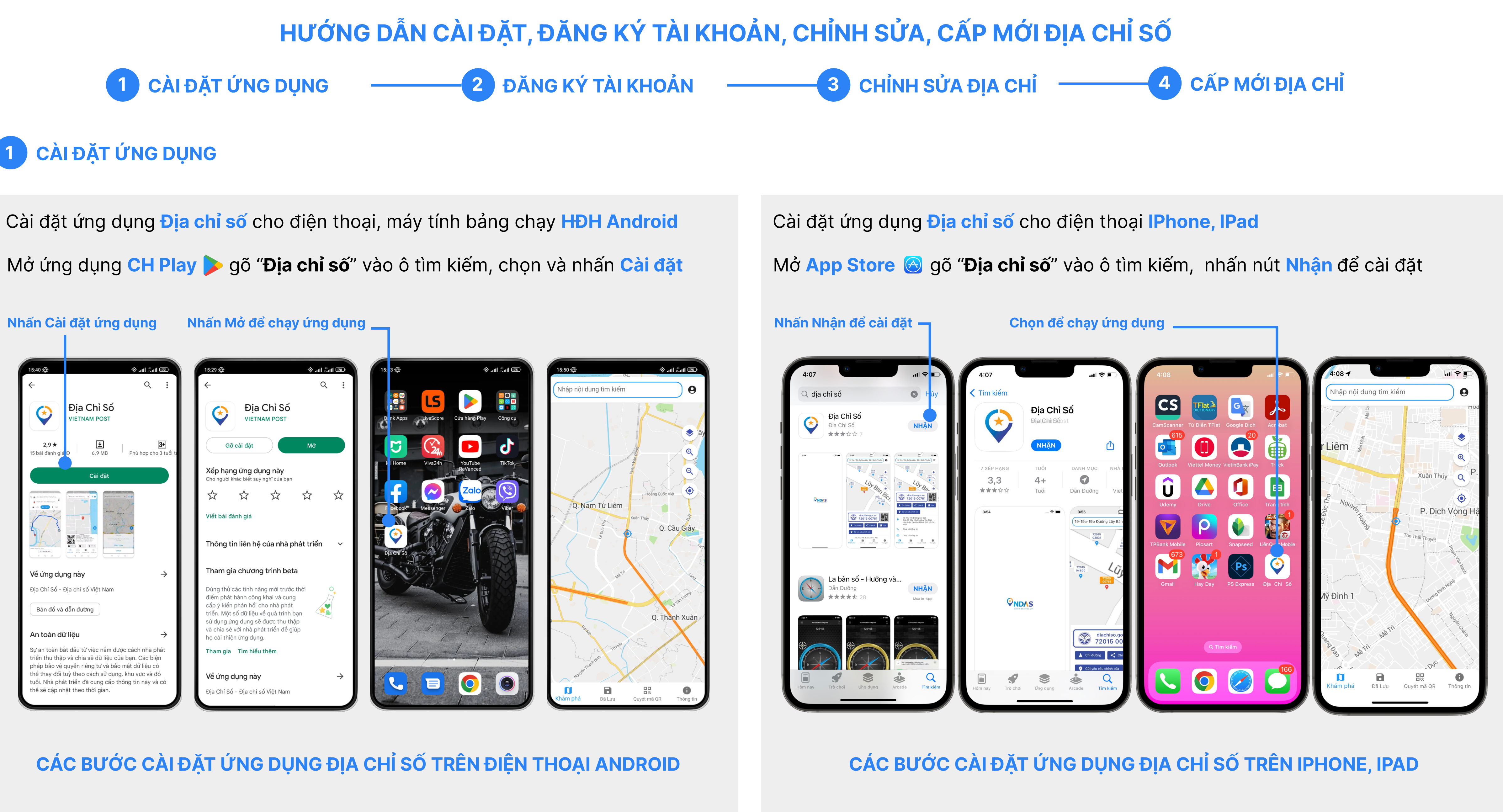

# **2** ĐĂNG KÝ TÀI KHOẢN

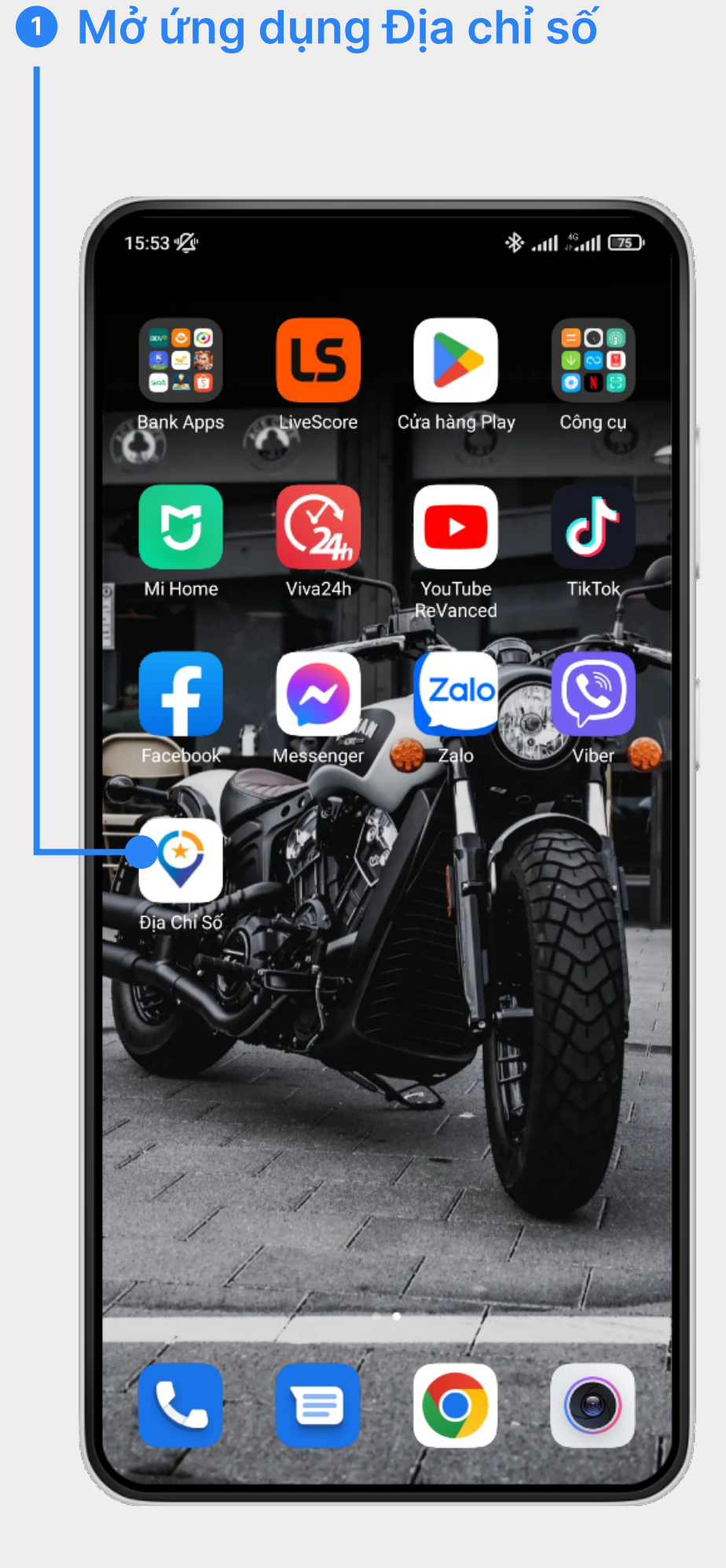

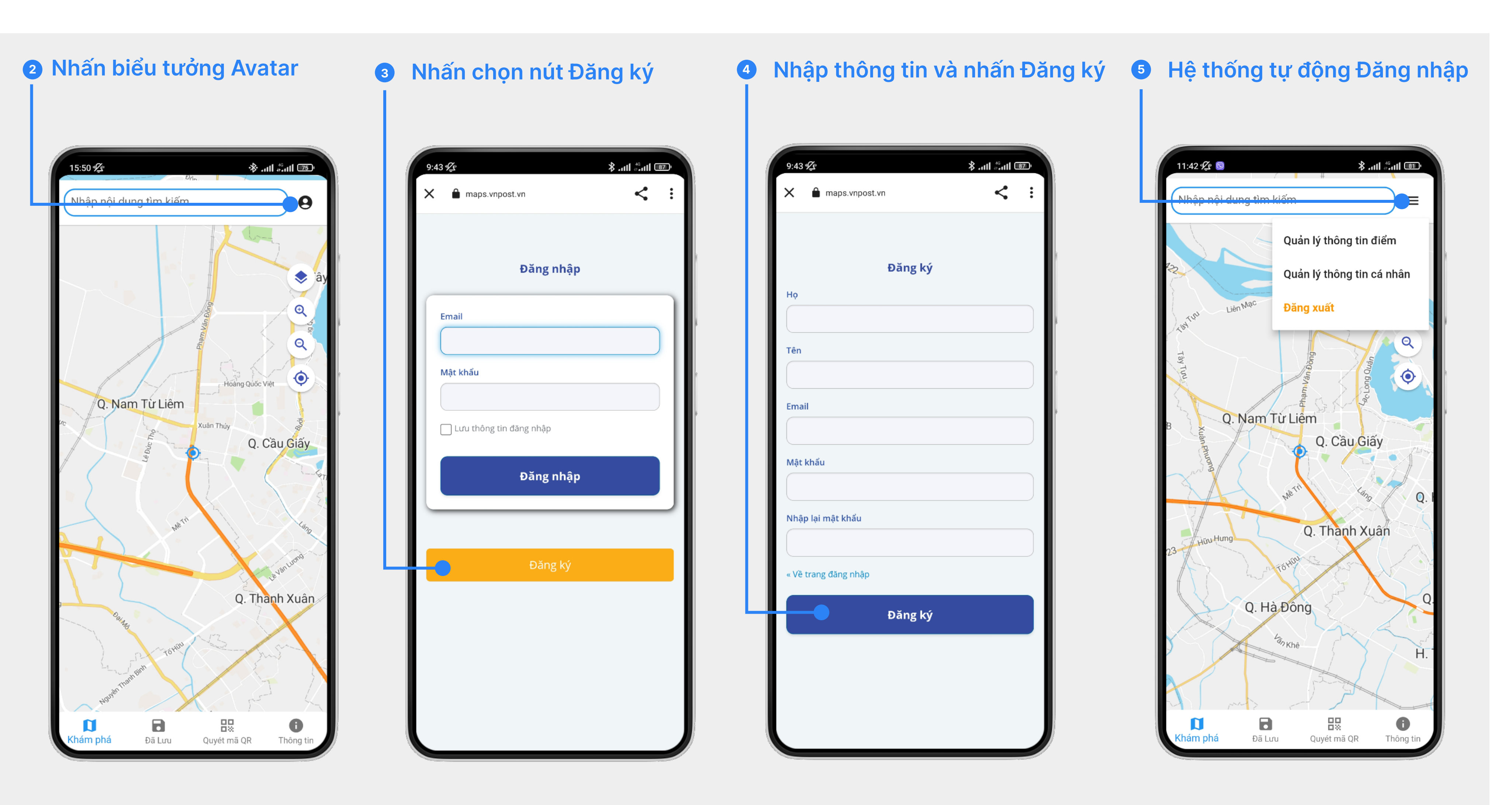

# CÁC BƯỚC ĐĂNG KÝ TÀI KHOẢN MỚI TRÊN ỨNG DỤNG ĐỊA CHỈ SỐ

### Mở ứng dụng Địa chỉ số và Đăng nhập tài khoản

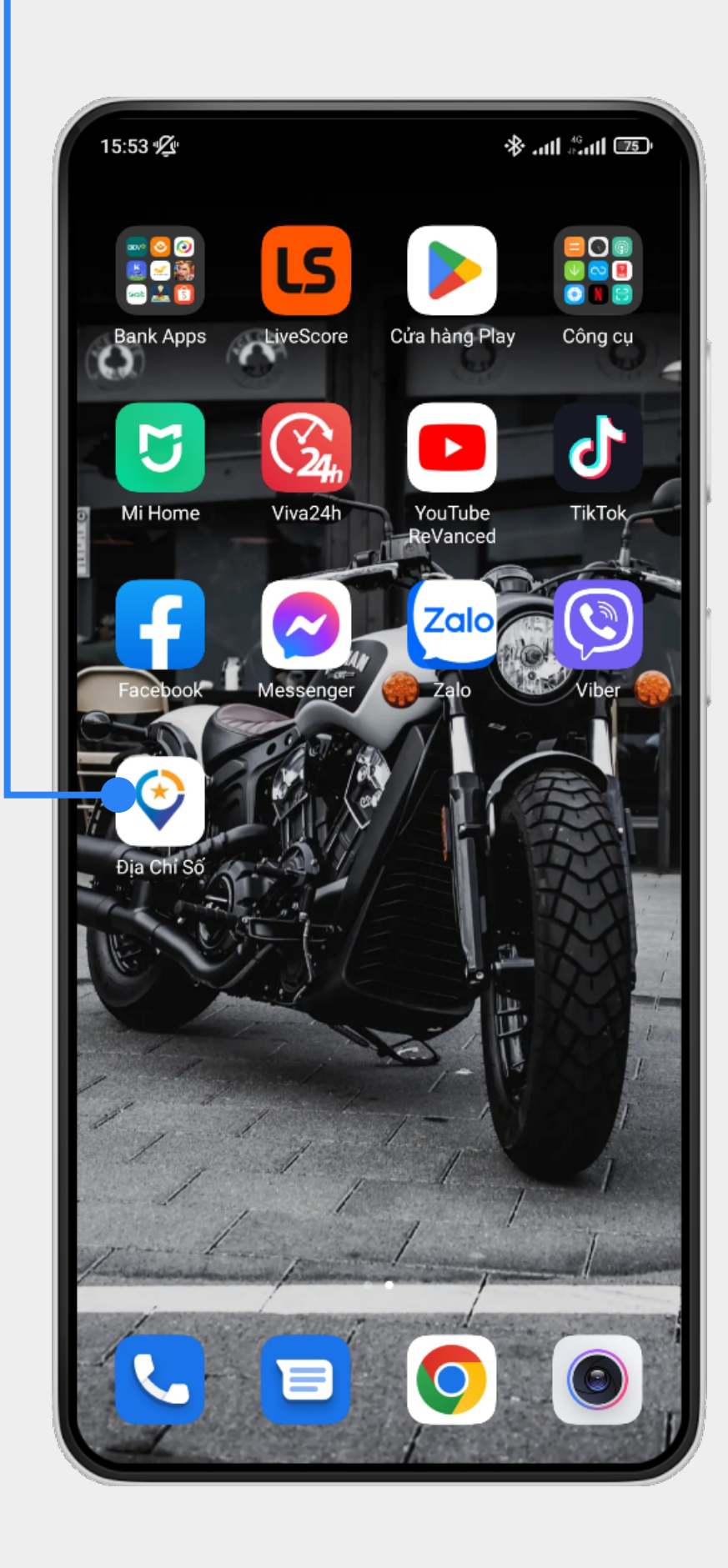

**2** Tìm đến địa chỉ của mình cần chỉnh sửa bằng cách nhập mã địa chỉ số vào ô tìm kiếm

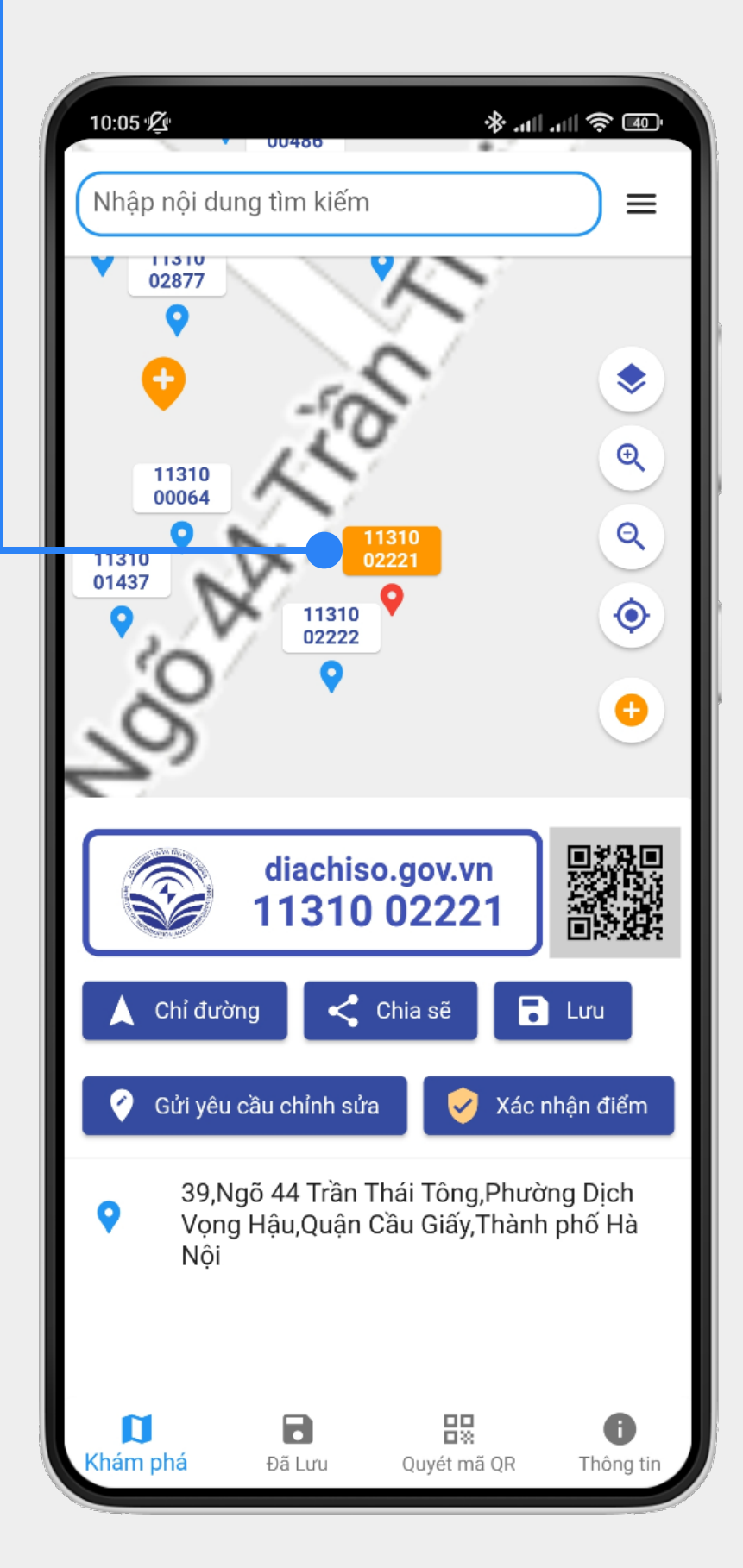

### **3** Nhấn chọn nút Gửi yêu cầu chỉnh sửa

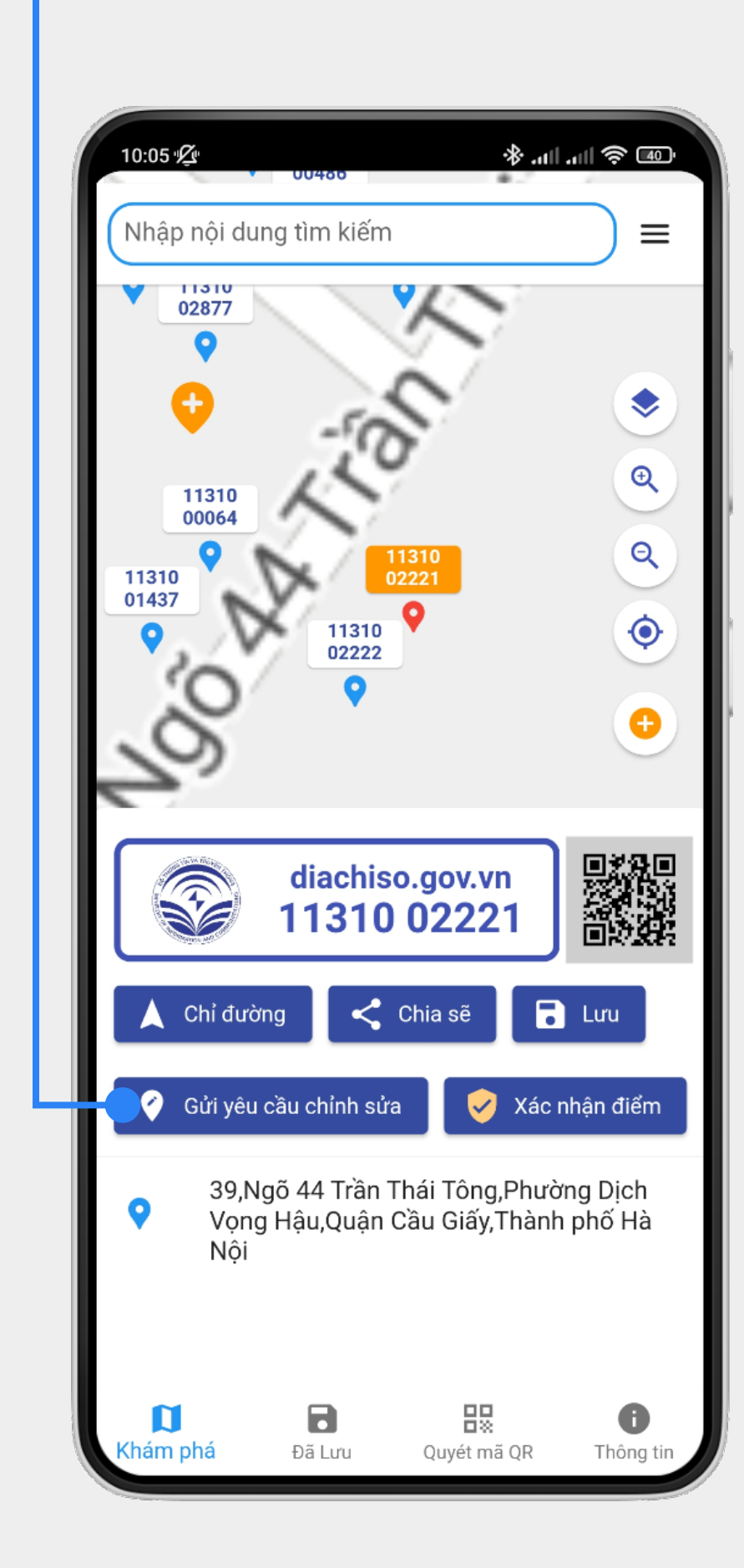

# CÁC BƯỚC CHỈNH SỬA THÔNG TIN ĐỊA CHỈ TRÊN ỨNG DỤNG ĐỊA CHỈ SỐ

### Chỉnh sửa, bổ sung thông tin 4 đúng với thực tế và Gửi yêu cầu

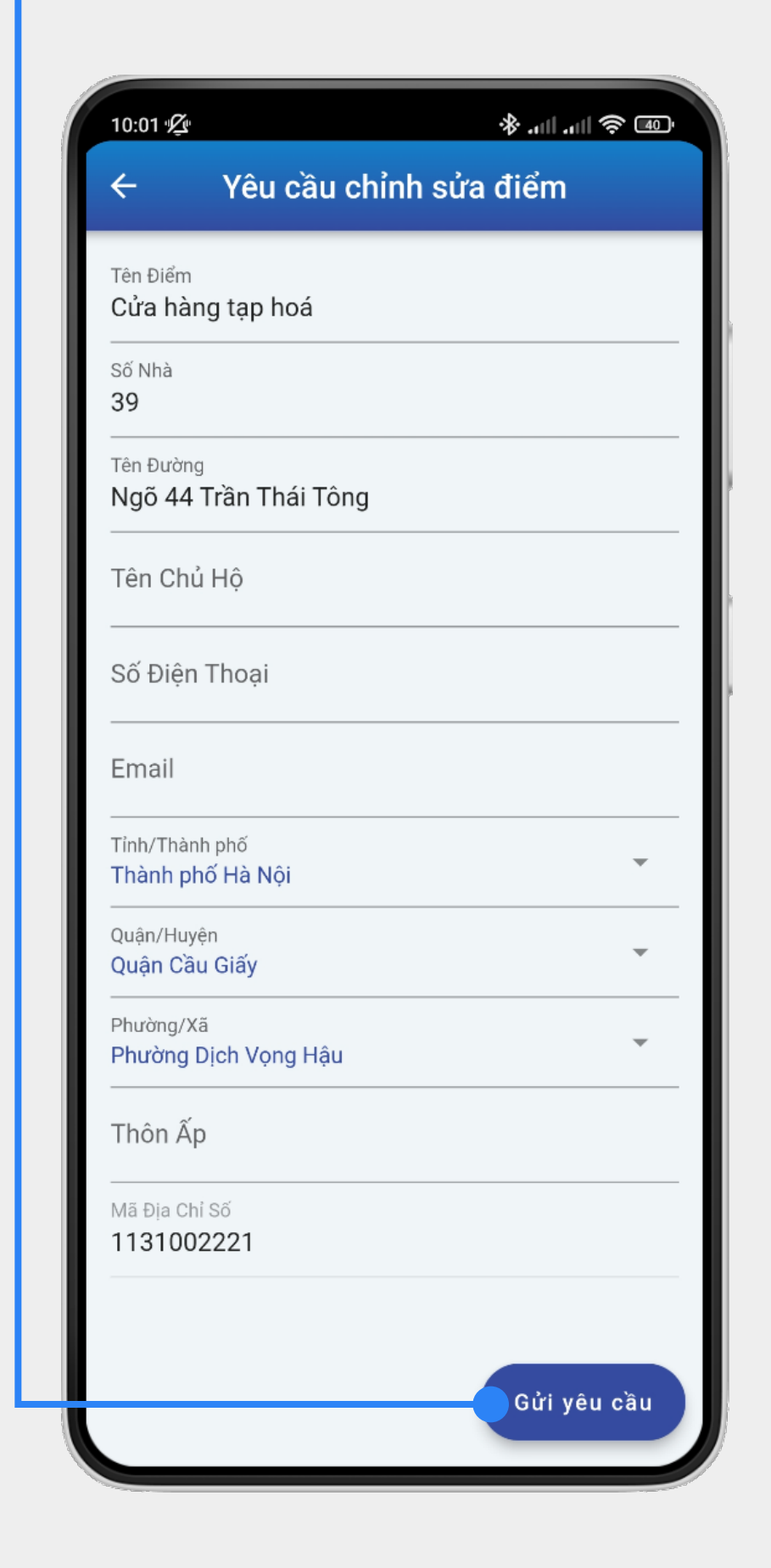

### **6** Hệ thống gửi thông báo ghi nhận và xác minh thông tin

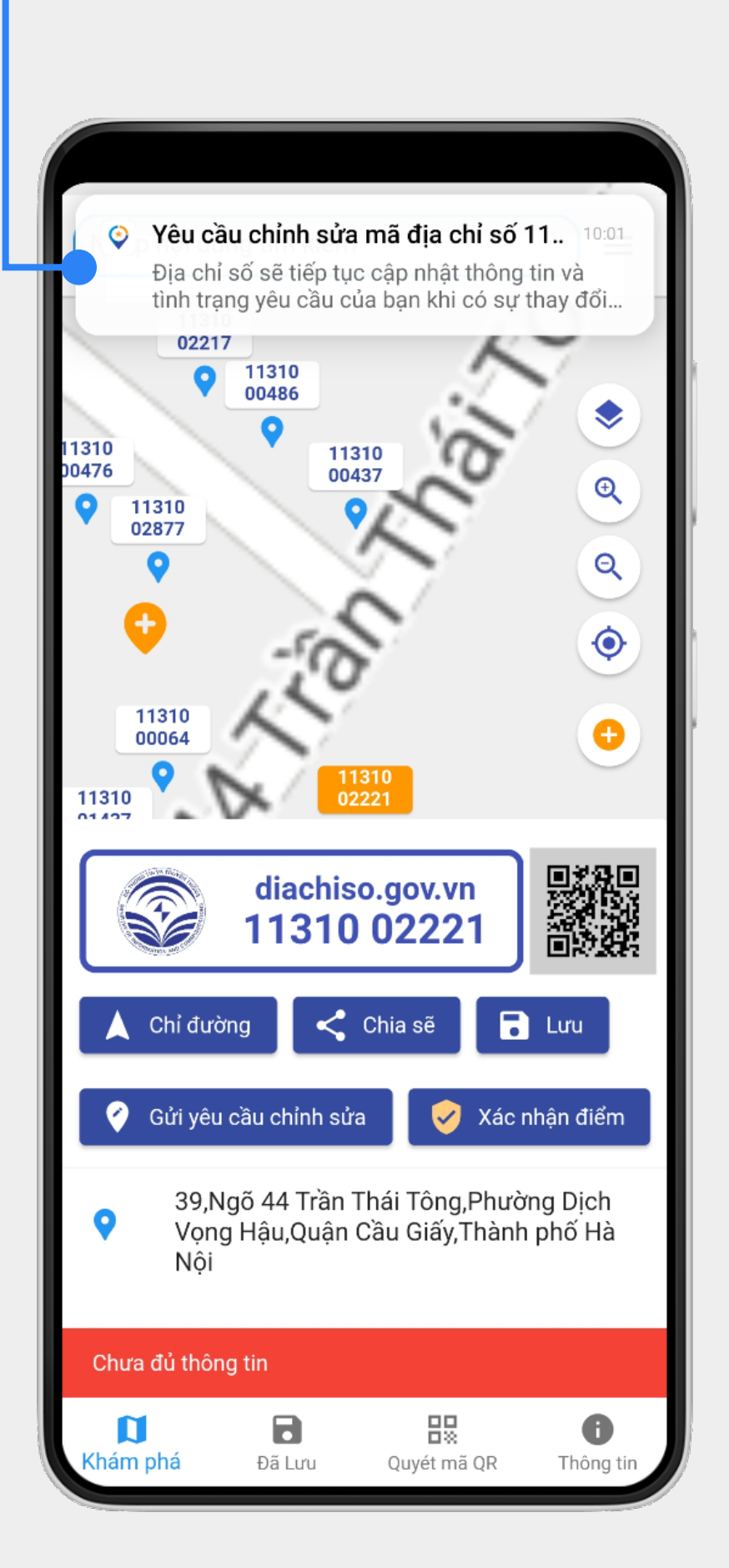

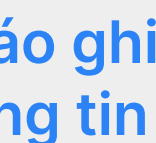

# CẤP MỚI ĐỊA CHỈ

5

Mở ứng dụng Địa chỉ số và Đăng nhập tài khoản, vào mục Khám phá phóng to bản đồ và bấm chọn vị trí muốn cấp mới Địa chỉ số . Bấm vào biểu tượng dấu 😳 để tạo yêu cầu Cấp mới Địa chỉ số. Vị trí cấp Địa chỉ số là vị trí tại biểu tượng dấu 💡 Nhập các thông tin của địa chỉ vào các mục theo yêu cầu và bấm vào "Gửi yêu cầu" Màn hình ứng dụng hiện thông báo "Đã gửi thành công" Hệ thống sẽ tiếp nhận thông tin và phản hồi trong vòng 10 ngày

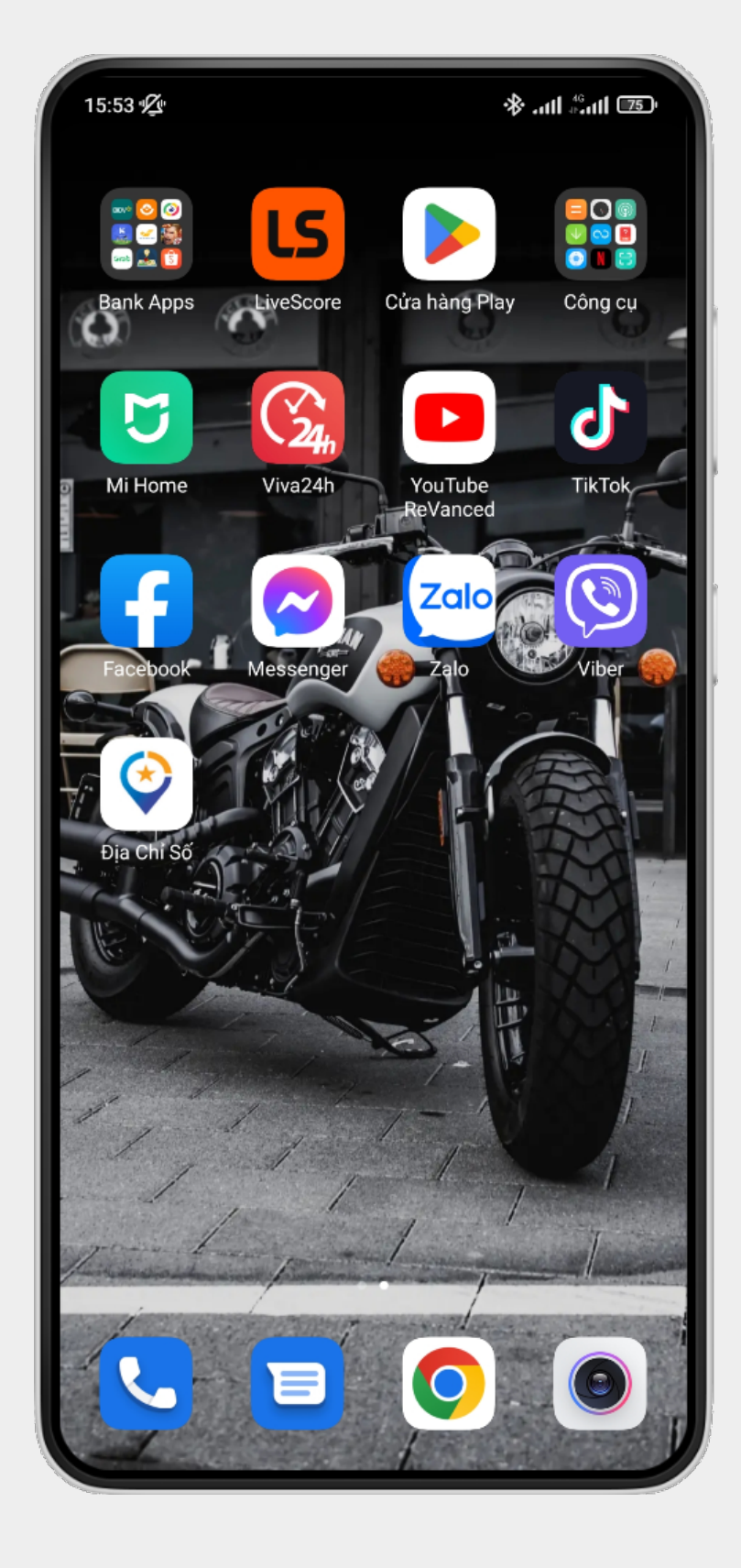

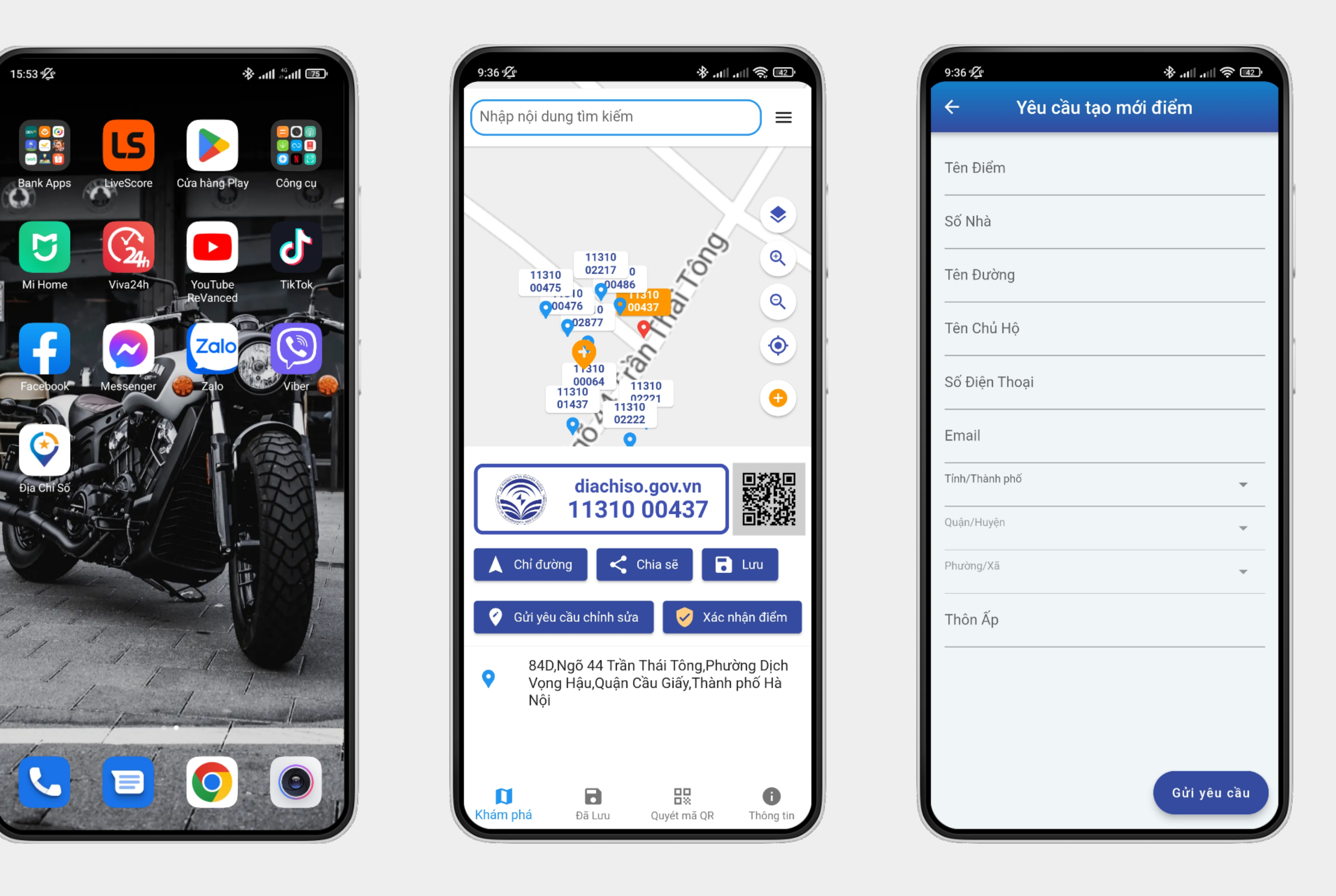

| m           |                       |
|-------------|-----------------------|
|             |                       |
|             |                       |
|             |                       |
|             |                       |
|             |                       |
|             |                       |
|             |                       |
|             |                       |
| •           |                       |
| ~           |                       |
| ~           |                       |
|             |                       |
|             |                       |
|             |                       |
| dửi vêu cầu |                       |
|             | •<br>•<br>Gửi yêu cầu |

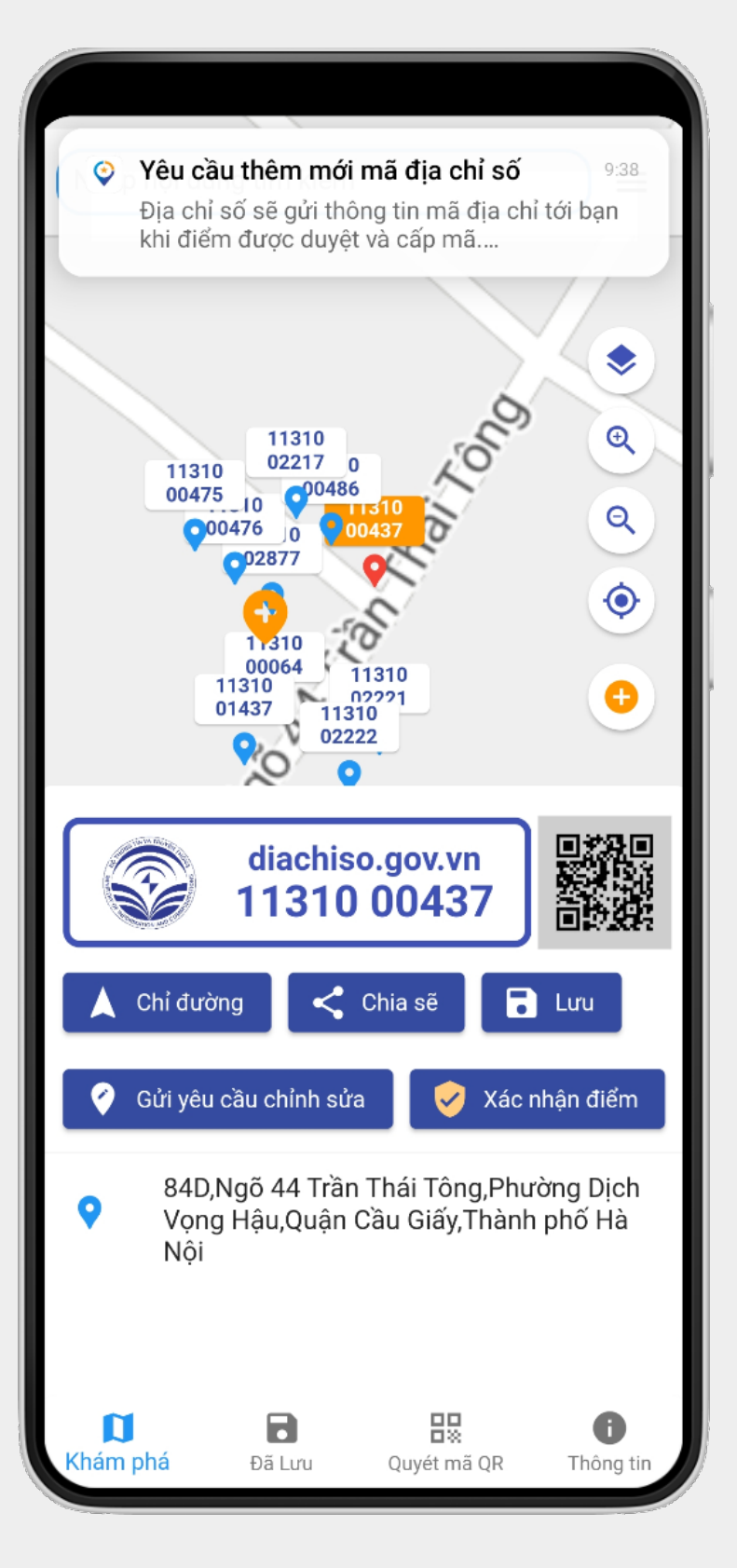